令和7年1月10日(当初) 令和7年3月11日(修正)

共用データベースシステムご利用機関 ご担当者様

一般財団法人 建築行政情報センター

令和6年12月25日付の「建築行政共用データベースシステム(電子申請受付システムを 含む)についての当面のご案内」(2024 I C B A 第14号)により、ご通知した「ワンタイ ムパスワードを受信するメールアドレス登録について」の登録方法等についてご連絡しま す。

1 対象の機関

現在、共用データベースシステム(以下「共用DB」)を利用している全ての機関(ただし、庁内サーバ導入機関4機関は除きます。)

2 登録期限

令和7年3月28日(金)18:00まで

3 ワンタイムパスワードを受信するメールアドレス(以下「受信アドレス」)の登録方法 メールアドレス登録ができるのは、各機関の組織管理者(組織管理者 I D)の方です。 事前に、組織管理者の方はユーザ ID(組織管理者及び利用者)ごとに登録すべきメール アドレスを取りまとめておいてください。

【登録方法】

- ①組織管理者(組織管理者ID)の方が、共用DBにログインします。
- ②「組織管理者メニュー」から「LGWAN/ICBA設置回線利用者管理」の「利用者 変更・削除」をクリックします。
- ③「利用期間」の利用開始日に本日日付を入力し、「検索」ボタンをクリックします。
- ④ユーザ ID の一覧が表示されるので、個々のユーザ ID(組織管理者及び利用者)を選択して、メールアドレス(半角)欄にメールアドレスを登録して、画面右上の「変更」 ボタンを押下してください。(※登録方法の詳細は別紙を参照願います。)

4 留意事項

- (1) 共用DBを利用するユーザID一つに対して、一つの受信アドレスが必要です。他のユ ーザIDで登録した受信アドレスを、別のユーザIDに登録することはできません。
- (2) ICBAがワンタイムパスワードを通知するメールの発信アドレスは、 「<u>no-reply@icba.or.jp</u>(予定)」です。
- (3) LGWAN回線利用の場合の受信アドレスについて
- ①LGWAN環境下で使用している端末で、インターネット網からの外部メールが個々 人で受信できる場合は、その個人用メールアドレスを登録してください。
- ②LGWAN環境下で使用している端末で、インターネット網からの外部メールが個々 人で受信できない場合は、受信できるように貴機関のシステム部門に依頼して、対応が 出来ましたら、その個人用メールアドレスを登録してください。
- ③LGWAN環境下で使用している端末で、インターネット網からの外部メールが個々 人で受信できない場合で、システム部門での対応が不可の場合は、インターネット網か らの外部メールが受信できるインターネット端末やスマホ端末の個人用メールアドレ スを登録して、確実にワンタイムパスワードを入手できるように対応してください。 (スマホ端末で迷惑メール対策をしている場合は、<u>no-reply@icba.or.jp</u>(予定)が受信 できるようにしてください。)
- (4) ICBA設置回線利用の場合の受信アドレスについて
  - ①ICBA設置回線を利用して共用DBシステムと社内LANを経由してインターネット網から外部メールが個々人で受信できる場合は、その個人用メールアドレスを登録してください。
  - ②ICBA設置回線に単独接続している端末の場合は、インターネット網からの外部メールが受信できるインターネット端末やスマホ端末の個人用メールアドレスを登録して、確実にワンタイムパスワードを入手できるように対応してください。 (スマホ端末で迷惑メール対策をしている場合は、<u>no-reply@icba.or.jp</u>(予定)が受信できるようにしてください。)
- (5) セキュリティルールによりICBAからのメール(<u>no-reply@icba.or.jp</u>(予定))に上司の承認など特別な手続きを要する場合には、スムーズなログインができるようあらかじめ機関内で調整いただくようお願いします。

《照会先》
 一般財団法人建築行政情報センター
 システム部 担当:秋田、淡路
 電話番号 03-5225-7705
 メール tantou@icba.or.jp

## (別紙)

## 共用 DB システムの受信アドレスの登録方法

1 共用 DB ログイン画面にて、組織管理者 I D でログインします。

| 「「Inn 建築行政共用データベースシステム<br>」 C F A Database Symm Share by Building Administration |                                            |  |  |
|----------------------------------------------------------------------------------|--------------------------------------------|--|--|
| ユーガロめよびパスワードを入力し、ログインボタンを押して下さい。                                                 |                                            |  |  |
| ユーザID<br>バスワード                                                                   | 1727-F                                     |  |  |
|                                                                                  | <u>□</u> 94>                               |  |  |
| 急制団法人 建築行政情報センター<br>問い合わせ En taiawaan Bakaan ja                                  | Copyright © 2019 IZBA All rights reserved. |  |  |

2 画面左下の「組織管理者メニュー」をクリックします。

|                   |                            | 日時 2025年01月09日 1         |  |  |  |
|-------------------|----------------------------|--------------------------|--|--|--|
|                   | タベースシステム<br>Administration |                          |  |  |  |
| 🔩 トップページ          |                            |                          |  |  |  |
| ■ システムメニュー        |                            |                          |  |  |  |
| ■ 建築士・事務所登録閲覧システム | ■ 法令データベース                 | ■ 台帳登録閲覧システム<br>(特定行政庁向) |  |  |  |
| ▶ 通知・報告配信システム     | ■ 大臣認定データベース               |                          |  |  |  |
| ■ 管理メニュー          |                            |                          |  |  |  |
| 🔝 組織管理者メニュー       | 🔤 バスワード変更                  | 🔤 よくあるご質問                |  |  |  |
|                   |                            |                          |  |  |  |
| ▶ 組織管理者メニュー       | ■ パスワード変更                  | 🔤 よくあるご 質問               |  |  |  |

3 組織管理者メニュー画面上中央「利用者/変更・削除」ボタンを選択します。

| 「<br>「<br>」C B A Database System Stared by Building Administration                                              |                                                 |                    |                   |  |  |  |
|----------------------------------------------------------------------------------------------------|-------------------------------------------------|--------------------|-------------------|--|--|--|
| システムメニュー                                                                                                    | - 組織管理者メニュー                                     |                    |                   |  |  |  |
| E トッン回加     建築士・事務所登録閲覧     システム                                                                                | ■ LGWAN/ICBA設置回線利用者管理                           |                    |                   |  |  |  |
| 台帳登録閲覧システム                                                                                                    | ▶ 利用者/新規登録                                      | ☑ 利用者/変更・削除        | ☑ 利用者/一括登録        |  |  |  |
| ■ 通知・報告配信システム ■ 法会データベース                                                                                        | <ul> <li>         インターネット利用者管理      </li> </ul> |                    |                   |  |  |  |
| ▶ 大臣認定データベース                                                                                                    | ■ インターネット利用者/新規登録                               | 国 インターネット利用者/変更・削除 | ■ インターネット利用者/一括登録 |  |  |  |
| <ul> <li>管理メニュー</li> <li>■ 組織管理者メニュー</li> </ul>                                                                 | ■ その他                                           |                    |                   |  |  |  |
| <ul> <li>ビバスワード変更</li> <li>しょくあるご質問</li> </ul>                                                                  | ■ ログ管理                                          | ■ お知らせ登録           | 🔤 お知らせ変更・削除       |  |  |  |
| 前回ログイン<br>2025年01月07日 14時57分                                                                                    |                                                 |                    |                   |  |  |  |
| →最短型法人建築行政情報センター<br>お問い合わせ <sup>12</sup> to <u>invest®icta or is</u> Copyright © 2019 ICBA All rights reserved. |                                                 |                    |                   |  |  |  |

4 「利用期間」の利用開始日に本日の日付を入力し、「検索」ボタンをクリックします。

| ■ 検索一覧        |                                  |      |        |  |                                                  |
|---------------|----------------------------------|------|--------|--|--------------------------------------------------|
|               | 技業条件を入力し、技業ボタンを押して下さい。           |      |        |  |                                                  |
| 2- <b>∜</b> D |                                  |      | 500 (C |  |                                                  |
| 利用者名力大        |                                  | 利用者名 |        |  |                                                  |
| 部署名           |                                  |      |        |  |                                                  |
| FURRIN        | 令和 ▼ 07 年 01 月 09 日<br>~ ▼ 年 月 日 |      |        |  |                                                  |
| 並び替え          | ユーザロマ ●昇順 ○降順                    |      |        |  |                                                  |
| 表示件数          | ®20/‡ ○50/‡ ○100/‡               |      |        |  |                                                  |
|               |                                  |      |        |  | 検索 クリア ダウンロード                                    |
|               |                                  |      |        |  | ※全府一届でのダウンロードの際は、検索条件を解定け<br>【ダウンロード】ボタンを押して下さい。 |

## (別紙)

5 「検査結果一覧」に現在有効なユーザの一覧が表示されますので、ユーザ ID のリンクをクリックします。

| <ul> <li>検索結果一覧</li> </ul> |                  |                           | 【ダウンロード】ボタンを押して下さい。 |
|----------------------------|------------------|---------------------------|---------------------|
| 検索結果 50件                   |                  |                           | 1 夏移動 1/3 次>>       |
| ユーザロ                       | 利用者名             | 利用期間                      |                     |
| A310100001                 | 一般財団法人建築行政情報センター | 平成21年09月01日 ~ 令和12年03月31日 |                     |
| A\$10100002                | 利用者02            | 平成21年09月01日 ~ 令和12年03月31日 |                     |
| A310100003                 | 利用者03            | 平成21年09月01日 ~ 令和12年03月31日 |                     |
| A310100004                 | 利用者04            | 平成21年09月01日 ~ 令和12年03月31日 |                     |
| A310100005                 | 利用者05            | 平成21年09月01日 ~ 令和12年03月31日 |                     |
| A310100006                 | 利用者06            | 平成21年09月01日 ~ 令和12年03月31日 |                     |
| A310100007                 | 利用者07            | 平成21年09月01日 ~ 令和12年03月31日 |                     |
| A310100008                 | 利用者08            | 平成21年09月01日 ~ 令和12年03月31日 |                     |
| A310100009                 | 利用者09            | 平成21年09月01日 ~ 令和12年03月31日 |                     |

## 6「変更・削除」画面よりメールアドレスの登録を行い、画面右下の「変更」ボタンをクリックします。 ■ 変更・削除

変更する項目を修正し、変更ボタンを押して下さい。 利用者を削除する場合は、削除ボタンを押して下さい。

| _ |             |                                                       |  |  |
|---|-------------|-------------------------------------------------------|--|--|
|   | 組織名         | CBA(体験会)                                              |  |  |
|   | ユーザD        | \$310100001                                           |  |  |
|   | パスワード       | 再発行□                                                  |  |  |
| * | 利用期間        | 平成21年09月01日 ~ 令和12年03月31日                             |  |  |
| * | 利用者名力ナ(全角)  | カグラザカ ススム                                             |  |  |
| * | 利用者名        | 神楽坂進                                                  |  |  |
|   | 利用者部署名      | システム部サポート課                                            |  |  |
| * | 郵便番号(半角数字)  | 1620826 (例:1110000 "-"なし)                             |  |  |
| * | 住所          | 東京都新宿区神楽坂1丁目                                          |  |  |
| * | 電話番号(半角数字)  | 0352257705         (例:0311110000 "-"なし)           P3線 |  |  |
|   | FAX番号(半角数字) | (例:0311110000 <sup>(()</sup> -"なし)                    |  |  |
| * | メールアドレス(半角) | toiawase001@icba.or.jp                                |  |  |
|   | 備考          | - 一般財団法人建築行政情報センター システム部                              |  |  |

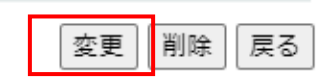

7 確認画面が表示されますので「OK」をクリックしてください。

| 表示されている情報で更新します。よろしいですか? |    |       |
|--------------------------|----|-------|
|                          | ок | キャンセル |
|                          |    |       |